## Homework 5:

## Part 1:

Either create a new web page or use the one you created the form in. Add a paragraph, a h1 head tag, and a h2 head tag.

- 1. Create a style with text color and the font family for paragraphs. Add the style to the web page by including the style in the header section.
- 2. Create a style for h1 head tags. Include that style inline. Make sure you set the font size, the text alignment, and the font weight.
- 3. Create a style in a separate css page for the h2 tag. Attach it to the web page. Change the font style and the text indent. Add a text decoration (okay, if you want, you can add blink.)

## Part 2:

Using your preexisting html file, the website you're working on, or a new web page, add the following style elements in an attached stylesheet.

- 1. Include a border-style, border-width, and border-color.
- 2. Include a padding
- 3. Include a margin
- 4. Include padding that is different on one side from the padding on the other sides.
- 5. Set the width of an element (to something that isn't too wide)
- 6. Use margin: auto to center an element you're styling.
- 7. Add a background color to an element
- 8. Add a background image to a different element than one you added the background color to.
- 9. Add a background image that repeats horizontally only. Position it using pixels
- 10. Add a background image to some other element. Set it so that it does not repeat at all. Position it using %.
- 11. Create a style for the body element.